## LANTRONI<mark>X</mark>°

## **vSLM - INSTALLATION GUIDE**

### INTRODUCTION

vSLM is a virtual appliance that runs under a variety of virtual machine managers, including VMware. It can be launched on a desktop or server, and used to administer secure IT management products. vSLM is available for download in different versions show below from www.lantronix.com/vslm for trial which can be converted to the full version following the vSLM – Perpetual License Activation Guide.

- 1. VMware (32-bit) Version
- 2. OVF (Open Virtualization Format) Version

#### HARDWARE REQUIREMENTS

| Specification | Minimum                                                 | Recommended                                                                                                  |
|---------------|---------------------------------------------------------|----------------------------------------------------------------------------------------------------|
| Processor     | 3.0 GHz Intel Pentium 4 dual-<br>core or AMD equivalent | 1.8 GHz Intel Core i5 dual-core or faster or AMD equivalent<br>(Hardware Virtualization support recommended) |
| RAM           | 2 GB                                                    | 4 GB or higher                                                                                               |
| Disk Space    | 60 GB HDD                                               | 1 TB HDD or higher                                                                                           |
| Ethernet      | 1 (Bridged)                                             | 1 (Bridged)                                                                                                  |

### INSTRUCTIONS | VMWARE WORKSTATION

- 1. Download vSLM from www.lantronix.com/vslm.
  - a. For Workstation, download the \*.vmwarevm version.
- 2. Extract files and save files on a local disk.
- 3. Launch VMware Workstation.
- 4. Click on **Open Existing VM or Team.**

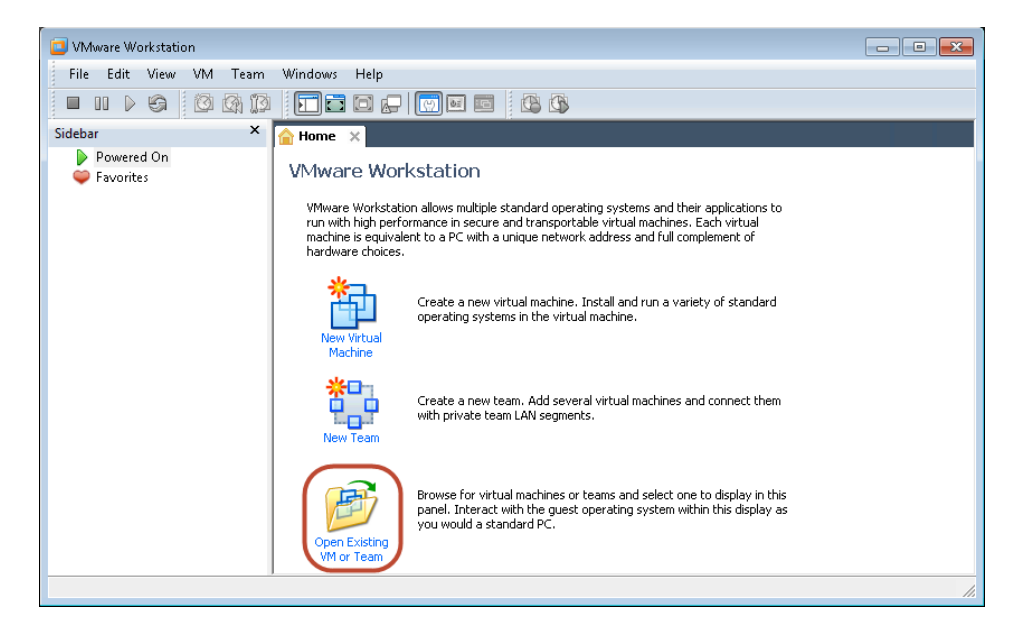

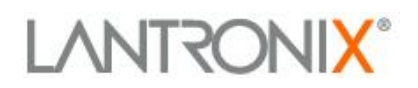

5. Browse to the folder where vSLM was saved and double click on the file.

| 📴 Open                                                                                                    |                  |                  |                                           | ×    |
|----------------------------------------------------------------------------------------------------|------------------|------------------|-------------------------------------------|------|
|                                                                                                    |                  | ✓ 4 <sub>2</sub> |                                           | ٩    |
| Organize 🔻 New folder                                                                                                    |                  |                  | • <b>•</b>                                | 0    |
| 🔶 Favorites                                                                                                    | Name             | Date modified    | Туре                                      | Size |
| 📃 Desktop                                                                                                    | vSLM-version.vmx |                  | VMware virtual m                          |      |
| 〕 Downloads                                                                                                    |                  |                  |                                           |      |
| 🔛 Recent Places                                                                                                    |                  |                  |                                           |      |
| <ul> <li>☐ Libraries</li> <li>☐ Documents</li> <li>∂ Music</li> <li>☐ Pictures</li> <li>☐ Videos</li> <li>[] Computer</li> </ul> |                  |                  |                                           |      |
| Windows/_OS (C                                                                                                    |                  |                  |                                           |      |
| Removable Disk i 🔨                                                                                                    |                  |                  |                                           |      |
| File nar                                                                                                    | ne:              | ▼ VMwa<br>Op     | re Workstation Files (*.vn<br>en 🔽 Cancel |      |

6. Power on vSLM by clicking on **Power on this virtual machine** in the VMware Workstation console.

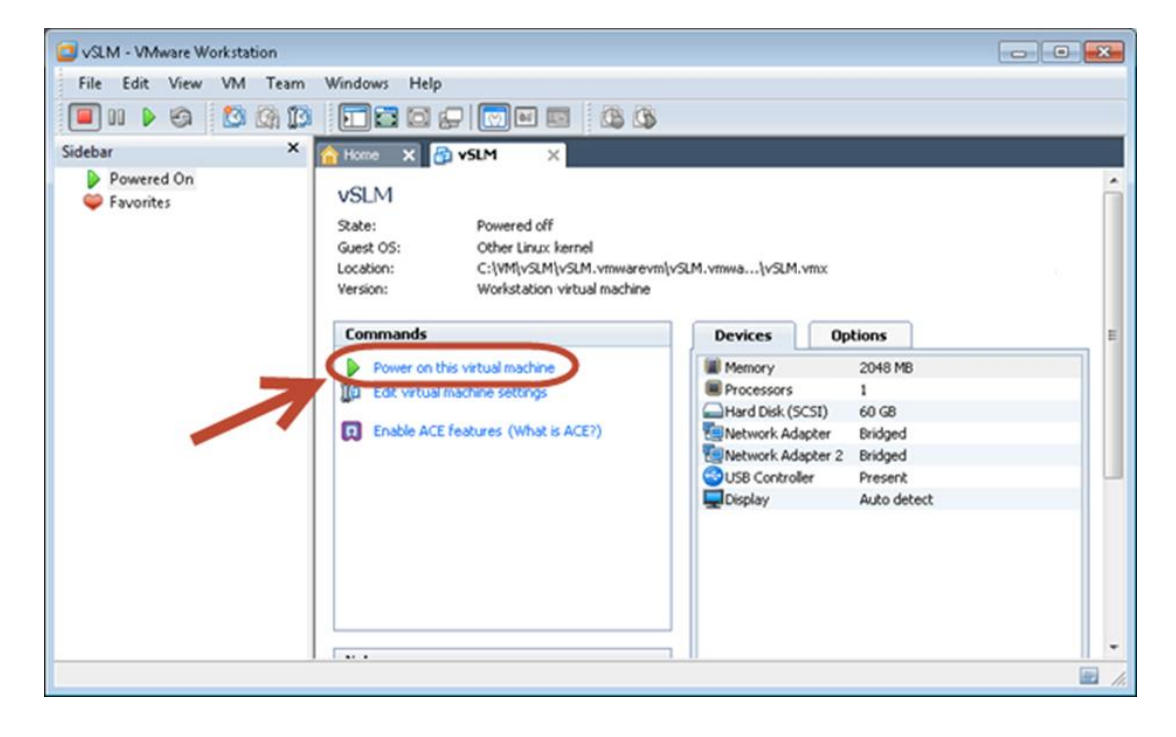

Wait until vSLM completely boots up. At the login screen, enter default username and password.
 Default username = sysadmin | Password = PASS

| SLM - VMware Workstation                 |                     |  |
|------------------------------------------|---------------------|--|
| File Edit View VM Team                   | Windows Help        |  |
| 🗖 🖬 🕞 🧐 🕼 🗊                              |                     |  |
| Sidebar ×                                | A Home 🗙 🔀 YSLM 🛛 🗙 |  |
| Powered On                               | Lantronix SLM       |  |
| Favorites                                | SLMAAA8 login: _    |  |
|                                          |                     |  |
|                                          |                     |  |
|                                          |                     |  |
|                                          |                     |  |
|                                          |                     |  |
|                                          |                     |  |
|                                          |                     |  |
|                                          |                     |  |
|                                          |                     |  |
|                                          |                     |  |
| To direct input to this VM, click inside | e or press Ctrl+G.  |  |

8. A quick start wizard will appear upon first boot-up. Configure the appliance with an IP address. You may select DHCP or assign the IP statically.

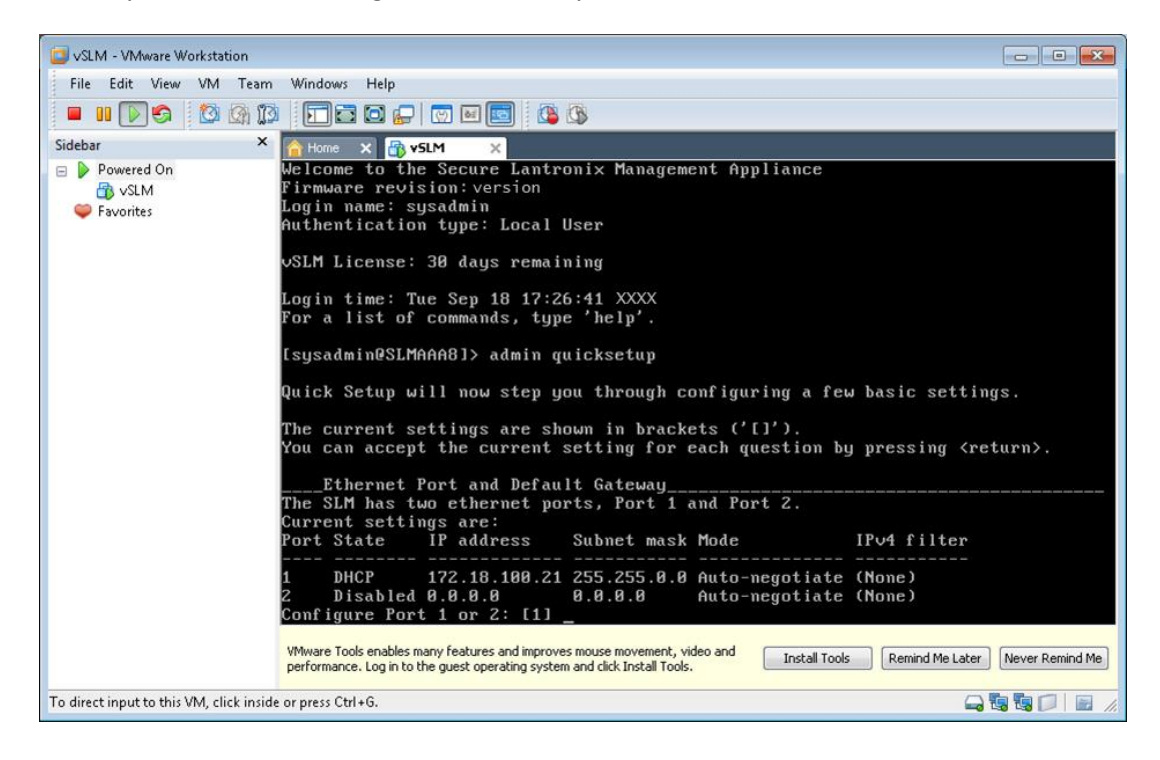

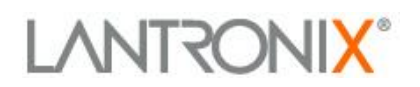

9. After configuration is complete, proceed to log into the web manager by launching a web browser.

|        | Table:<br>Etherne | Fie<br>et Device ▼ Na | eld: Value:<br>lame 🔻 | Search | Reset | Logout |
|--------|-------------------|-----------------------|-----------------------|--------|-------|--------|
| Login: |                   |                       |                       |        |       |        |
| Submit |                   |                       |                       |        |       |        |

### VM Workstation System Settings:

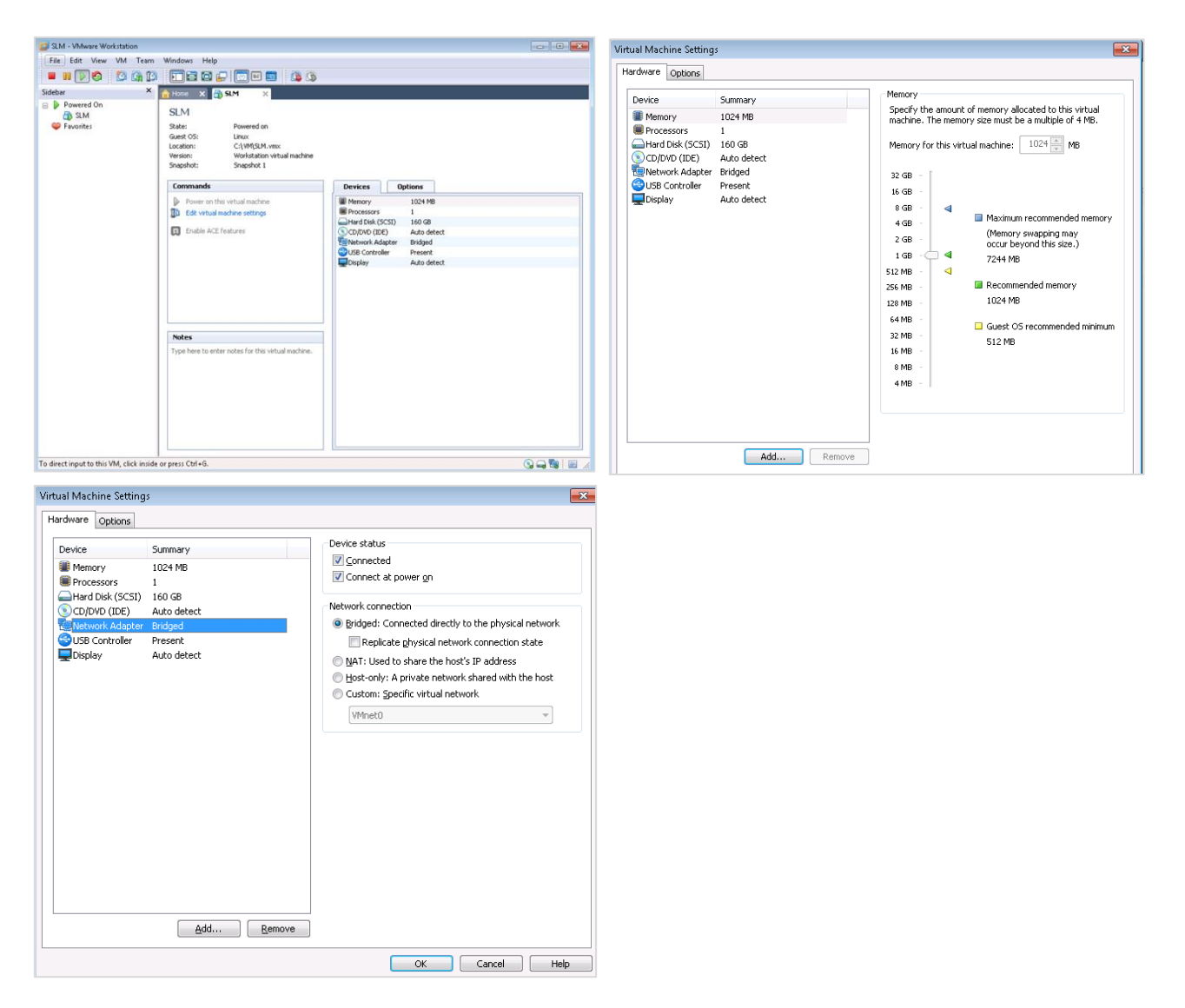

# LANTRONI<mark>X</mark>°

## INSTRUCTIONS | VMWARE WORKSTATION

- 1. Download vSLM from www.lantronix.com/vslm.
  - a. For ESX and ESXi, download the \*.OVF version.
- 2. Extract files and save files on a local disk.
- 3. Launch vSphere client.
- 4. Click on File → Deploy OVF Template.

| 0 | 🕜 172.19.100.37 - vSphere Client |                         |       |                                               |  |
|---|----------------------------------|-------------------------|-------|-----------------------------------------------|--|
|   | File                             | Edit View Inventory Adm | ninis | stration Plug-ins Help                        |  |
|   |                                  | New                     | F     | ntory 🕨 🛐 Inventory                           |  |
|   |                                  | Deploy OVF Template     |       |                                               |  |
| _ |                                  | Export                  | ۲     |                                               |  |
| ſ |                                  | Report                  | ۲     | localhost.eng.lantronix.com. int.lantronix.co |  |
|   |                                  | Browse VA Marketplace   |       | Getting Started Summary Virtual Machines      |  |
|   |                                  | Print Maps              | F     | Hardware                                      |  |
|   |                                  | Exit                    |       | Health Status                                 |  |

5. Click on the browse button and browse to the **SLM.OVF** file.

| Deploy OVF Template<br>Source<br>Select the source location.                                       |                                                                                                    |
|----------------------------------------------------------------------------------------------------|----------------------------------------------------------------------------------------------------|
| Source<br>OVF Template Details<br>Name and Location<br>Storage<br>Disk Format<br>Ready to Complete | Deploy from a file or URL          Image: CenterMobileAccess-ovflyCenterMobileAccess-1.1.0.55.ovfly       Browse         Enter a URL to download and install the OVF package from the Internet, or specify a location accessible from your computer, such as a local hard drive, a network share, or a CD/DVD drive. |
| Help                                                                                               | < Back Next > Cancel                                                                                                    |

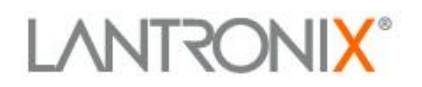

- 6. Click **Next** button.
- 7. Verify the OVF template details and click **Next.**

| Verify OVF template details.                       |                |                                                          |        |        |        |
|----------------------------------------------------|----------------|----------------------------------------------------------|--------|--------|--------|
|                                                    |                |                                                          |        |        |        |
| Source                                             |                |                                                          |        |        |        |
| OVF Template Details<br>End User License Agreement | Product:       | VSLM                                                     |        |        |        |
| Name and Location<br>Storage                       | Version:       | Version                                                  |        |        |        |
| Disk Format<br>Network Mapping                     | Vendor:        | Lantronix, Inc.                                          |        |        |        |
| Ready to Complete                                  | Publisher:     | No certificate present                                   |        |        |        |
|                                                    | Download size: | 549.1 MB                                                 |        |        |        |
|                                                    | Size on disk:  | 1.5 GB (thin provisioned)<br>60.0 GB (thick provisioned) |        |        |        |
|                                                    | Description:   |                                                          |        |        |        |
|                                                    |                |                                                          |        |        |        |
|                                                    |                |                                                          |        |        |        |
|                                                    |                |                                                          |        |        |        |
|                                                    |                |                                                          |        |        |        |
| Help                                               |                |                                                          | < Back | Next > | Cancel |

8. Review the End User License Agreement and click Accept.

| 🕝 Deploy OVF Template                                       |                                                                                                    | - • •  |
|-------------------------------------------------------------|----------------------------------------------------------------------------------------------------|--------|
| End User License Agreement<br>Accept the end user license a | greements.                                                                                                    |        |
| Source<br>OVF Template Details                              |                                                                                                    |        |
| End User License Agreem                                     | VSLM END USER LICENSE AGREEMENT<br>IMPORTANT - READ CAREFULLY: This End User License Agreement<br>(TEULA') is a legal agreement between the Recipient (either<br>an individual or on behalf of an entity) ('Recipient'', 'you''<br>or 'you''') and Lantronix, Inc. ('Lantronix'). RECIPIENT<br>REPRESENTS HE/SHE IS AT LEAST 18 YEARS OF AGE, HAS THE<br>AUTHORITY TO ENTER INTO THIS AGREEMENT, AND HEREBY AGREES TO<br>DE BOUND BY THE TERMS OF THIS EULA BY OPENING THIS SEALED<br>MEDIA PACKAGE, CLICKING 'I ACCEPT' INSTALLING, DOWINLOADING,<br>OR OTHERWISE USING THE SPODUCT IN WHICH THE SOFTWARE MAY<br>BE EMBEDDED. IF YOU DO NOT AGREE, ARE NOT AT LEAST 18 YEARS<br>OF AGE, OR DO NOT HAVE THE AUTHORITY TO ENTER INTO THIS<br>AGREEMENT, DO NOT OPEN, INSTALL OR USE THE SOFTWARE OR THE<br>PRODUCT IN WHICH IT MAY BE EMBEDDED.<br>1. DEFINITIONS.<br>a. 'Software' means the proprietary computer software | A<br>H |
| < >                                                         | Accompanying this EULA and associated media, printed<br>materials and "online" or electronic documentation, each<br>of which are owned or duly licensed by Lantronix. Software                                                                                                    | τ.     |
| Help                                                        | <u>≤Back</u> Next≥                                                                                                    | Cancel |

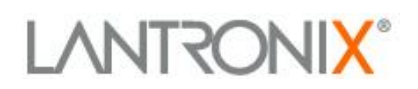

9. Specify a new name or leave vSLM as default and click Next.

| 🕜 Deploy OVF Template                                                                                                 |                                                                                                    |
|----------------------------------------------------------------------------------------------------|----------------------------------------------------------------------------------------------------|
| Name and Location<br>Specify a name and locatio                                                                       | n for the deployed template                                                                                  |
| Source<br>OVF Template Details<br>End User License Agreement<br>Name and Location<br>Disk Format<br>Ready to Complete | Name:<br>vstv<br>The name can contain up to 80 characters and it must be unique within the inventory folder. |
| Help                                                                                                    | Cancel                                                                                                    |

- 10. Specify a location (if you have more than one option).
- 11. The format should be **Thick provisioned format**. If you see more than one Thick provisioned option, leave it as "lazy zeroed." Click **Next**.

| 🖉 Deploy OVF Template                                                                                                    |                                                                                                    |
|----------------------------------------------------------------------------------------------------|----------------------------------------------------------------------------------------------------|
| <b>Disk Format</b><br>In which format do you wa                                                                              | nt to store the virtual disks?                                                                                                    |
| Source<br>OVF Template Details<br>End User License Agreement<br>Name and Location<br><b>Disk Format</b><br>Ready to Complete | Information about the selected datastore:<br>Name: datastore 1<br>Capacity: 293.0 GB<br>Free space: 172.4 GB<br>Select a format in which to store the virtual machines virtual disks:<br>C Thin provisioned format<br>The storage is allocated on demand as data is written to the virtual disks. This is<br>supported only on VMFS3 and newer datastores. Other types of datastores might<br>create thick disks.<br>Estimated disk usage: 1.5 GB<br>C Thick provisioned format<br>All storage is allocated immediately.<br>Estimated disk usage: 60.0 GB |
| Help                                                                                                    | ≤ Back Next ≥ Cancel                                                                                                    |

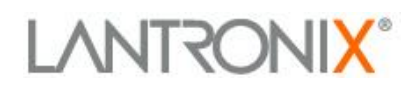

12. Review and verify the configuration and click Finish.

| Deploy OVF Template<br>Ready to Complete<br>Are these the options you                                                                               | want to use?                                                                                                    |                                                                                                    | 23 |
|----------------------------------------------------------------------------------------------------|----------------------------------------------------------------------------------------------------|----------------------------------------------------------------------------------------------------|----|
| Source<br>OVF Template Details<br>End User License Acreement<br>Name and Location<br>Storace<br>Disk Format<br>Network Mapping<br>Ready to Complete | When you dick Finish, the deplo<br>Deployment settings:<br>OVF file:<br>Download size:<br>Size on disk:<br>Name:<br>Folde:<br>Host/Cluste:<br>SpecificHost:<br>Datastore:<br>Disk provisioning:<br>Network Mapping:<br>Power on after deployment | yment task will be started.<br>F:\VSLM-version.OVF\vSLM-version.ovf<br>549.1 MB<br>60.0 GB<br>vSLM<br>UNIX<br>LTX-UCS-01<br>Itx-esx lantronix.com<br>LTX-ESX-06-LOCAL<br>Thick Provision Lazy Zeroed<br>"bridged" to "Management" |    |
| Help                                                                                                    |                                                                                                    | < Back Finish Cance                                                                                                    | a  |

13. A deploying status window will appear.

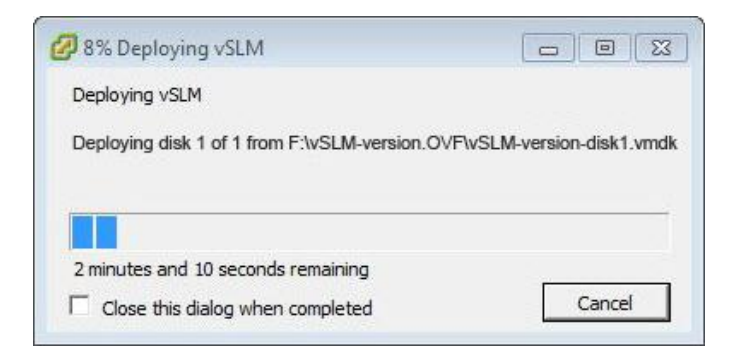

14. Confirmation once deployment has successfully completed.

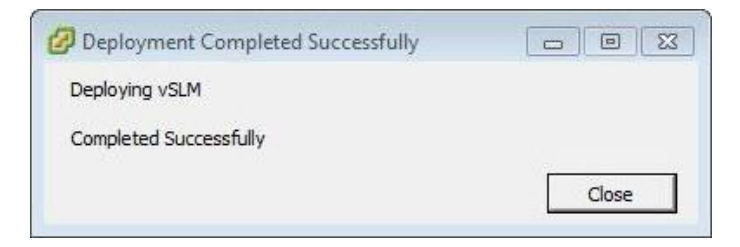

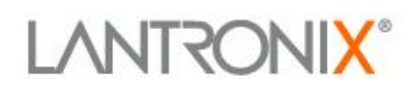

### 15. Power on the vSLM.

| 🕝 172.19.100.37 - vSphere Client                                                                                                    |                                                                                                    |  |  |  |
|----------------------------------------------------------------------------------------------------|----------------------------------------------------------------------------------------------------|--|--|--|
| Ele £dit View Inventory Administration Plug-ins Help                                                                                                    |                                                                                                    |  |  |  |
| 💽 💽 🏠 Home 🕽 🛃 Inventory 🔊 🕅 Inventory                                                                                                    |                                                                                                    |  |  |  |
|                                                                                                    |                                                                                                    |  |  |  |
| VELY 3.40<br>Ceeting Startes Summary Resource Allocation Reformance<br>General<br>General<br>Memory: 2048 MB<br>Memory: 2048 MB<br>Memory: 2048 M | Event     Consumed Host CPU:       Consumed Host CPU:     Refresh Storage: Usage       Consided Host Memory:     Refresh Storage: 60.00 GB       Not-shared Storage:     60.00 GB       Used Storage:     60.00 GB       Used Storage:     60.00 GB       Versioned Storage:     60.00 GB       Versioned Storage:     60.00 GB       Versioned Storage:     60.00 GB       Versioned Storage:     60.00 GB       Versioned Storage:     60.00 GB       Versioned Storage:     60.00 GB       Versioned Type     *       Whetwork     Type       VM Network     Standard switch network |  |  |  |
|                                                                                                    |                                                                                                    |  |  |  |
| Recent Tasks                                                                                                    | Name, Target or Status contains: - Clear ×                                                                                                    |  |  |  |
| Name Target Status Details Initiated by Rec                                                                                                    | juested Start Ti  Start Time Completed Time                                                                                                    |  |  |  |
| v: Unregister virtualmach ⊕ vSLM-3.40-Chr ♥ Completed root 9/4,<br>Deploy OVF template 172.19.100.37 ♥ Completed 9/4,                                                                                                    | /2012 9:03:11 AM 9/4/2012 9:03:11 AM 9/4/2012 9:02:13 AM<br>/2012 9:02:13 AM 9/4/2012 9:02:13 AM 9/4/2012 9:04:34 AM                                                                                                    |  |  |  |
| Tasks                                                                                                    | Evaluation Mode: 2 days remaining froot                                                                                                    |  |  |  |

16. Log into vSLM from the VMware host system and configure an IP address.Default username = sysadmin | Password = PASS

| Lantronix SLM    |  |  |
|------------------|--|--|
| SLMAAA8 login: _ |  |  |
|                  |  |  |
|                  |  |  |
|                  |  |  |
|                  |  |  |
|                  |  |  |
|                  |  |  |
|                  |  |  |
|                  |  |  |
|                  |  |  |
|                  |  |  |

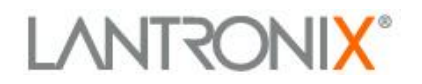

17. A quick start wizard will appear upon first bootup. Configure the appliance with an IP address. You may select DHCP or assign the IP statically.

| Welcome to the Secure Lay<br>Firmware revision: 3.4b<br>Login name: sysadmin<br>Authentication type: Loca | ntronix Managem<br>11 User       | ent Appliance                    |                               |
|----------------------------------------------------------------------------------------------------|----------------------------------|----------------------------------|-------------------------------|
| vSLM License: 30 days re                                                                                  | naining                          |                                  |                               |
| Login time: Tue Sep 18 1<br>For a list of commands,                                                       | ':26:41 2012<br>Cype 'help'.     |                                  |                               |
| [sysadmin@SLMAAA8]> admin                                                                                 | n quicksetup                     |                                  |                               |
| Quick Setup will now ste                                                                                  | ) you through c                  | onfiguring a fe                  | ω basic settings.             |
| The current settings are<br>You can accept the curre                                                      | shown in brack<br>it setting for | ets ('[]').<br>each question bị  | ) pressing <return>.</return> |
| Ethernet Port and De:<br>The SLM has two ethernet<br>Current settings are:                                | `ault Gateway<br>ports, Port 1   | and Port 2.                      |                               |
| Port State IP address                                                                                     | Subnet mask                      | Mode                             | IPv4 filter                   |
| 1 DHCP 172.18.100<br>2 Disabled 0.0.0.0<br>Configure Port 1 or 2: [                                       | .21 255.255.0.0<br>0.0.0.0       | Auto-negotiate<br>Auto-negotiate | (None)<br>(None)              |

18. After configuration is complete, proceed to log into the web manager by launching a web browser.

|                  | Table:<br>Ethernet Device ▼ | Field:<br>Name ▼ | Value: Search | Reset | Logout |
|------------------|-----------------------------|------------------|---------------|-------|--------|
| Login: Password: |                             |                  |               |       |        |
| Submit           |                             |                  |               |       |        |

## LANTRONIX®

## Virtual Machine Settings:

| 🖉 vSLM 3.4bRC4-2 - Virtual Mac | hine Properties    |              |                                                       |
|--------------------------------|--------------------|--------------|-------------------------------------------------------|
| Hardware Options Resources     |                    |              | Virtual Machine Version: 7                            |
|                                | 1                  | Memory Confi | figuration                                            |
| Show All Devices               | Add Remove         | 255 GB       |                                                       |
| Hardware                       | Summary            |              |                                                       |
| Memory                         | 2048 MB            | 128 GB       | Maximum recommended for this                          |
| CPUs                           | 1                  | 64 GB 🚽      | guest OS: 64 GB.                                      |
| 📃 Video card                   | Video card         |              | Maximum recommended for best<br>performance: 3996 MB. |
| VMCI device                    | Restricted         | 32 GBH       | Default recommended for this                          |
| SCSI controller 0              | LSI Logic Parallel | 16 GB        | <ul> <li>guest OS: 256 MB.</li> </ul>                 |
| 😅 Hard disk 1                  | Virtual Disk       |              | Minimum recommended for this                          |
| Network adapter 1              | VM Network         | 000          | guest OS: 32 MB.                                      |
| Network adapter 2              | VM Network         | 4 GB 🚽       |                                                       |
| USB controller                 | Present            | 2.00         |                                                       |
|                                |                    | 2 90         |                                                       |
|                                |                    | 1 GB         |                                                       |
|                                |                    | 512 MB       |                                                       |
|                                |                    | 512 110      |                                                       |
|                                |                    | 256 MB       |                                                       |
|                                |                    | 128 MB       |                                                       |
|                                |                    |              |                                                       |
|                                |                    | 64 MB        |                                                       |
|                                |                    | 32 MB 🚽      |                                                       |
|                                |                    |              |                                                       |
|                                |                    | 16 MB        |                                                       |
|                                |                    | 8 MB         |                                                       |
|                                |                    | 4 MD         |                                                       |
| 1                              |                    | םיין ד       |                                                       |
|                                |                    |              |                                                       |
| Help                           |                    |              | OK Cancel                                             |
|                                |                    |              |                                                       |